## Add or Remove Days from Booking

In the Edit Tab, you can modify the Arrival and Departure Dates, Room Type and Rates of a confirmed, unconfirmed or Active Booking.

The Room Type grid in the Edit Tab is identical to the 'Book by Availability', 'Room Assignment', and 'Tape Chart' screens and functions the same. Days are added or removed via clicking on the cell for the desired days. We have a video here that shows how editing is done.

## In this Section

- Add or Remove Days from Booking
- Change Room Type and Room Edit Tab
  Modify Rates Get New Rates
- Add Additional Guests
- Change Arrival and Departure Dates
- Change Date Range of Booking

## To add or remove days from the booking

- The availability chart will display a blue box in the Room Type for the booking date.
- To remove days from the booking, click on the blue box on the date you wish to remove. This will deselect it and it will not be blue any longer.
- To add days to the booking, click on the additional date. This can be in the same Room Type or a different Room Type.
- To change the date range of the booking completely, click on the blue boxes to deselect the dates. Then use the header search to choose new dates and click Refresh. Then, click on the new dates of the booking in the correct Room Type and the blue boxes will appear on the booking dates.

## **Change Rates**

Anytime you make any changes on the edit screen you will be prompted to "get new rates" via two methods.

Get new rates: this will pull new rates for all days.

Get new rates: this will only query for rate values for newly added days. The second option is helpful when extending a booking and you do not wish to modify already defined rates. and clicked SAVE, you will see the new information appear in the Room Summary list at the bottom of the window.

 Once you have clicked Get new rates, the screen will refresh to show the the new dates and rates. You can either leave them as is or choose new rates by clicking on the \* Rate Plan drop down list.

Rate Plan: Choose an existing Rate Plan and all of the nightly rates will change to this Rate Plan.

Manual Rates: To enter rates manually, choose Manual Rates from the drop down list and then enter the Rate in the field containing rates. Manual rates will have a blue fill arrow next to the Rate field This fill arrow is only available when using a manual rate and when clicked will take the defined value and apply it to all days below. This allows properties that have long term stays to easily add weeks or months at a time onto bookings, without having to re-enter the manual rate for every new day of the booking.

Note: If the user changes the number of guests, room type or rate plan on this screen. The system automatically prompts you to refresh the rates when any change that may affect the rate occurs. as shown below. Click Get New Rates and choose a Rate Plan

Figure 1. Choose a new booking date to extend the stay. In this example, the booking is extended by 2 days.

| Guests:1/0/0                            |        | Bookin  | g for:31-0 | DCT-2014  | 1-05-NOV  | -2014      | Room T   | ype:Quee   | en with a v | view F   | Room:103   | 3 Status      | :Confirm | ied  |
|-----------------------------------------|--------|---------|------------|-----------|-----------|------------|----------|------------|-------------|----------|------------|---------------|----------|------|
| rojected Inc:\$                         | 420.00 | Project | ed Inc + ( | Charges:  | \$495.00  |            | Projecte | d Bal:\$28 | 85.00       | F        | Folio Bal: | 6-135.00      |          |      |
| Booking Data                            | Folio  | Edit    | Room       | Assignm   | ient G    | iuest Hist | ory Le   | etters     | Log         | •        |            |               |          |      |
|                                         |        | -       |            |           |           |            |          |            |             |          |            |               |          |      |
|                                         |        |         |            |           |           |            | _        |            |             |          |            |               |          |      |
| Show:ALL                                | ROOMS  | 3 3     | 0-Oct-201  | 14 📰 🗸    | 14        | Refresh    |          |            | Prev 14     | days   N | ext 14 da  | <u>ys</u>  Go | to Today |      |
|                                         | 30-Oct | 31-Oct  | 01-Nov     | 02-Nov    | 03-Nov    | 04-Nov     | 05-Nov   | 06-Nov     | 07-Nov      | 08-Nov   | 09-Nov     | 10-Nov        | 11-Nov   | 12-N |
|                                         | Thu    | Fri     | Sat        | Sun       | Mon       | Tue        | Wed      | Thu        | Fri         | Sat      | Sun        | Mon           | Tue      | We   |
| 182                                     | 14     | 13      | 13         | 13        | 13        | 13         | 14       | 14         | 14          | 14       | 14         | 14            | 14       | 5    |
| Conference<br>Room (3)                  | 3      | 3       | 3          | 3         | 3         | 3          | 3        | 3          | 3           | 3        | 3          | 3             | 3        | 2    |
| Large<br>Room with<br>1 King Bed<br>(3) | 3      | 3       | 3          | 3         | 3         | 3          | 3        | 3          | 3           | 3        | 3          | 3             | 3        | 1    |
| Queen with<br>a view (4)                | 4      | 3       | 3          | 3         | 3         | 3          | 4        | 4          | 4           | 4        | 4          | 4             | 4        | 0    |
| Suite - 2<br>bedroom<br>Room (4)        | 4      | 4       | 4          | 4         | 4         | 4          | 4        | 4          | 4           | 4        | 4          | 4             | 4        | 2    |
| *Rate Plan:                             | QUEEN  | rate    | ▼ *#(      | Guests (A | VC/I): 1  | • 0 •      | • 0 •    |            |             |          |            |               |          |      |
| Day                                     |        | Date    |            | R         | oom Typ   | е          |          | Room       | n Ra        | ate Plan |            |               | Rat      | e    |
| FRIDAY                                  |        | 31-0CT- | 2014       | Q         | lueen wit | h a view   |          | 103        | Q           | JEEN rat | е          | \$75.00       |          |      |
| SATURDAY                                |        | 01-NOV- | 2014       | Q         | lueen wit | h a view   |          | 103        | Q           | JEEN rat | e          | \$75.00       | )        |      |
| SUNDAY                                  |        | 02-NOV- | 2014       | C         | ueen wit  | h a view   |          | 103        | Q           | JEEN rat | e          | \$75.00       |          |      |
| MONDAY                                  |        | 03-NOV- | 2014       | C         | lueen wit | h a view   |          | 103        | Q           | JEEN rat | е          | \$75.00       | )        |      |
|                                         |        |         |            |           |           |            |          |            |             |          |            |               |          |      |

Click to enlarge image

Figure 2. The screen will refresh with the new booking dates selected and the Get Rates button showing.

| Projected Inc:\$420.00         Projected Inc + Charges:\$495.00         Projected Bal:\$285.00         Folio Bal:\$-135.00           Booking Data         Folio         Edit         Room Assignment         Guest History         Letters         Log           Show:         -ALL ROOMS         30-Oct-2014         Image: 14         Refresh         Prev 14 days   Next 14 days   Go to Today           30-Oct         31-Oct         01-Nov         02-Nov         03-Nov         04-Nov         05-Nov         06-Nov         07-Nov         08-Nov         09-Nov         10-Nov         11-Nov           1100         Thu         Fri         Sat         Sun         Mon         Tue         Wed         Thu         Fri         Sat         Sun         Mon         Tue           182         14         13         13         13         13         14         14         14         14         14           Conference         3         3         3         3         3         3         3         3         3         3         3         3         3         3         3         3         3         3         3         3         3         3         3         3         3         3         3 <td< th=""><th>ojected Inc:\$4</th><th>20.00<br/>Folio</th><th>Project<br/>Edit</th><th>ted Inc + (<br/>Room</th><th>Charges:<br/>Assignm</th><th>\$495.00</th><th></th><th>Projecte</th><th>d Bal:\$28</th><th>35.00</th><th></th><th></th><th>_</th><th></th><th></th></td<> | ojected Inc:\$4                         | 20.00<br>Folio | Project<br>Edit | ted Inc + (<br>Room | Charges:<br>Assignm | \$495.00 |            | Projecte | d Bal:\$28 | 35.00   |          |             | _       |          |    |
|----------------------------------------------------------------------------------------------------|-----------------------------------------|----------------|-----------------|---------------------|---------------------|----------|------------|----------|------------|---------|----------|-------------|---------|----------|----|
| Booking Data         Folio         Edit         Room Assignment         Guest History         Letters         Log           Show:         -ALL ROOMS         30-Oct-2014         Image: 14         Refresh         Prev 14 days   Next 14 days   Go to Today           30-Oct         31-Oct         01-Nov         02-Nov         03-Nov         04-Nov         05-Nov         06-Nov         07-Nov         08-Nov         09-Nov         10-Nov         11-Nov           Thu         Fri         Sat         Sun         Mon         Tue         Wed         Thu         Fri         Sat         Sun         Mon         Tue           182         14         13         13         13         13         14         14         14         14         14           Conference         3         3         3         3         3         3         3         3         3         3         3         3         3         3         3         3         3         3         3         3         3         3         3         3         3         3         3         3         3         3         3         3         3         3         3         3         3         3                                                                                                    | ooking Data                             | Folio          | Edit            | Room                | Assignm             | ont G    |            |          |            |         | - F      | olio Bal:\$ | -135.00 |          |    |
| Show:ALL ROOMS 30-Oct-2014 referesh         Prev 14 days   Next 14 days   Go to Today         Show:ALL ROOMS 30-Oct-2014 reference         30-Oct 31-Oct 01-Nov 02-Nov 03-Nov 04-Nov 05-Nov 06-Nov 07-Nov 08-Nov 09-Nov 10-Nov 11-Nov         Thu Fri Sat Sun Mon Tue Wed Thu Fri Sat Sun Mon Tue         182 14 13 13 13 13 13 13 14 14 14 14 14 14 14         Conference Room (3)         3       3       3       3       3       3       3       3       3         Large Room with 1         11 King Bed (3)       3       3       3       3       3       3       3       3       3       3       3       3       3       3       3       3       3       3       3       3       3       3       3       3       3       3       3       3       3       3       3       3       3       3       3       3       3       3       3       3       3       3       3       3       3       3       3       3       3       3       3       3       3       3       3       3       3       3       3       3       3       3       3       3       3<                                                                                                    |                                         |                |                 |                     |                     |          | iuest Hist | ory Le   | etters     | Log     | ·        |             |         |          |    |
| Show: -ALL ROOMS- 30-Oct-2014 - 14       Refresh       Prev 14 days   Next 14 days   Go to Today         Show: -ALL ROOMS- 30-Oct-2014 - 14       Refresh       Prev 14 days   Next 14 days   Go to Today         Show: -ALL ROOMS- 30-Oct 2014 - 14       Refresh       Prev 14 days   Next 14 days   Go to Today         Show: -ALL ROOMS 30-Oct 2014 - 14       Refresh       Prev 14 days   Next 14 days   Go to Today         Thu Fri Sat Sun Mon Tue Wed Thu Fri Sat Sun Mon Tue         182       14       13       13       13       14       14       14       14       14         Conference       3       3       3       3       3       3       3       3       3       3       3       3       3       3       3       3       3       3       3       3       3       3       3       3       3       3       3       3       3       3        3       <th colspan="</td> <td></td> <td></td> <td></td> <td></td> <td></td> <td></td> <td></td> <td></td> <td></td> <td></td> <td></td> <td></td> <td></td> <td></td> <td>6</td>                                                                                                    |                                         |                |                 |                     |                     |          |            |          |            |         |          |             |         |          | 6  |
| Show: -ALL ROOMS 30-Oct-2014 - 30-Oct-2014 - 14       Refresh       Prev 14 days   Next 14 days   Go to Today         Oct 31-Oct 01-Nov 02-Nov 03-Nov 04-Nov 05-Nov 06-Nov 07-Nov 08-Nov 09-Nov 10-Nov 11-Nov         Thu       Fri       Sat       Sun       Mon       Tue       Wed       Thu       Fri       Sat       Sun       Mon       Tue         182       14       13       13       13       13       14       14       14       14       14       14       14       14       14       14       14       14       14       14       14       14       14       14       14       14       14       14       14       14       14       14       14       14       14       14       14       14       14       14       14       14       14       14       14       14       14       14       14       14       14       14       14       14       14       14       14       14       14       14       14       14       14       14       14       14       14       14       14       14       14       14       14       14       14       14       14       14       14                                                                                                    |                                         |                |                 |                     |                     |          |            | _        |            |         |          |             |         |          | (2 |
| 30-Oct         31-Oct         01-Nov         02-Nov         03-Nov         04-Nov         05-Nov         06-Nov         07-Nov         08-Nov         09-Nov         10-Nov         11-Nov           Thu         Fri         Sat         Sun         Mon         Tue         Wed         Thu         Fri         Sat         Sun         Mon         Tue         Wed         Thu         Fri         Sat         Sun         Mon         Tue           182         14         13         13         13         13         14         14         14         14         14         14         14         14         14         14         14         14         14         14         14         14         14         14         14         14         14         14         14         14         14         14         14         14         14         14         14         14         14         14         14         14         14         14         14         14         14         14         14         14         14         14         14         14         14         14         14         14         14         14         14         14         14                                                                                                    | Show:ALL                                | ROOMS          | S <b>→</b> 3    | 0-Oct-201           | 14 📰 🗸              | 14       | Refresh    |          |            | Prev 14 | days   N | ext 14 day  | Go Go   | to Today |    |
| Thu         Fri         Sat         Sun         Mon         Tue         Wed         Thu         Fri         Sat         Sun         Mon         Tue           182         14         13         13         13         13         14         14         14         14         14         14         14         14         14         14         14         14         14         14         14         14         14         14         14         14         14         14         14         14         14         14         14         14         14         14         14         14         14         14         14         14         14         14         14         14         14         14         14         14         14         14         14         14         14         14         14         14         14         14         14         14         14         14         14         14         14         14         14         14         14         14         14         14         14         14         14         14         14         14         14         14         14         14         14         14         14                                                                                                    |                                         | 30-Oct         | 31-Oct          | 01-Nov              | 02-Nov              | 03-Nov   | 04-Nov     | 05-Nov   | 06-Nov     | 07-Nov  | 08-Nov   | 09-Nov      | 10-Nov  | 11-Nov   | 1  |
| 182         14         13         13         13         13         14         14         14         14         14         14         14         14         14         14         14         14         14         14         14         14         14         14         14         14         14         14         14         14         14         14         14         14         14         14         14         14         14         14         14         14         14         14         14         14         14         14         14         14         14         14         14         14         14         14         14         14         14         14         14         14         14         14         14         14         14         14         14         14         14         14         14         14         14         14         14         14         14         14         14         14         14         14         14         14         14         14         14         14         14         14         14         14         14         14         14         14         14         14         14         14                                                                                                    |                                         | Thu            | Fri             | Sat                 | Sun                 | Mon      | Tue        | Wed      | Thu        | Fri     | Sat      | Sun         | Mon     | Tue      | ١  |
| Conference<br>Room (3)         3         3         3         3         3         3         3         3         3         3         3         3         3         3         3         3         3         3         3         3         3         3         3         3         3         3         3         3         3         3         3         3         3         3         3         3         3         3         3         3         3         3         3         3         3         3         3         3         3         3         3         3         3         3         3         3         3         3         3         3         3         3         3         3         3         3         3         3         3         3         3         3         3         3         3         3         3         3         3         3         3         3         3         3         3         3         3         3         3         3         3         3         3         3         3         3         3         3         3         3         3         3         3         3         3                                                                                                    | 182                                     | 14             | 13              | 13                  | 13                  | 13       | 13         | 14       | 14         | 14      | 14       | 14          | 14      | 14       |    |
| Large<br>Room with<br>1 King Bed<br>(3)                                                                                                    | Conference<br>Room (3)                  | 3              | 3               | 3                   | 3                   | 3        | 3          | 3        | 3          | 3       | 3        | 3           | 3       | 3        |    |
| N-7                                                                                                    | Large<br>Room with<br>1 King Bed<br>(3) | 3              | 3               | 3                   | 3                   | 3        | 3          | 3        | 3          | 3       | 3        | 3           | 3       | 3        |    |
| Queen with<br>a view (4)         4         3         3         3         3         4         4         4         4         4         4         4         4         4         4         4         4         4         4         4         4         4         4         4         4         4         4         4         4         4         4         4         4         4         4         4         4         4         4         4         4         4         4         4         4         4         4         4         4         4         4         4         4         4         4         4         4         4         4         4         4         4         4         4         4         4         4         4         4         4         4         4         4         4         4         4         4         4         4         4         4         4         4         4         4         4         4         4         4         4         4         4         4         4         4         4         4         4         4         4         4         4         4         4         4                                                                                                    | Queen with<br>a view (4)                | 4              | 3               | 3                   | 3                   | 3        | 3          | 4        | 4          | 4       | 4        | 4           | 4       | 4        |    |
| Suite - 2<br>bedroom         4         4         4         4         4         4         4         4         4         4         4         4         4         4         4         4         4         4         4         4         4         4         4         4         4         4         4         4         4         4         4         4         4         4         4         4         4         4         4         4         4         4         4         4         4         4         4         4         4         4         4         4         4         4         4         4         4         4         4         4         4         4         4         4         4         4         4         4         4         4         4         4         4         4         4         4         4         4         4         4         4         4         4         4         4         4         4         4         4         4         4         4         4         4         4         4         4         4         4         4         4         4         4         4         4                                                                                                    | Suite - 2<br>bedroom<br>Room (4)        | 4              | 4               | 4                   | 4                   | 4        | 4          | 4        | 4          | 4       | 4        | 4           | 4       | 4        |    |

Click to enlarge image

Figure 3. Choose Manual from Rate Plan drop down list. In this example, the rate is changed to the Suite Rate Plan

| #Guests:1/0/0                                                                                                    | Booking fo                                                                                                    | or:27-AUG-2014-:                                                                                   | 29-AUG-201                                                                                                | 4 Room                                                                    | Type:Stan                                     | dard Room-                           | 2 Queen                       | Room:111      | Status:Act                                                                    |
|----------------------------------------------------------------------------------------------------|----------------------------------------------------------------------------------------------------|----------------------------------------------------------------------------------------------------|----------------------------------------------------------------------------------------------------|---------------------------------------------------------------------------|-----------------------------------------------|--------------------------------------|-------------------------------|---------------|-------------------------------------------------------------------------------|
| Projected Inc: 280.60                                                                                                    | ) Projected                                                                                                    | Inc + Charges: 5                                                                                   | 59.67                                                                                                    | Project                                                                   | ted Bal: 55                                   | 9.67                                 |                               | Folio Bal: 4  | 19.37                                                                         |
| Booking Data Fo                                                                                                    | lio Edit                                                                                                    | Room Assignm                                                                                       | ent Gues                                                                                                  | t History                                                                 | Letters                                       | Log                                  |                               |               |                                                                               |
|                                                                                                    |                                                                                                    |                                                                                                    |                                                                                                    |                                                                           |                                               |                                      |                               |               |                                                                               |
|                                                                                                    |                                                                                                    |                                                                                                    |                                                                                                    |                                                                           |                                               |                                      |                               |               |                                                                               |
| Show:ALL ROO                                                                                                    | OMS ▼ 26-/                                                                                                    | Aug-2014 📰-                                                                                        | 7 Re                                                                                                    | efresh                                                                    |                                               | Prev 7                               | 7 days   Next                 | 7 days   0    | o to Today                                                                    |
|                                                                                                    |                                                                                                    |                                                                                                    |                                                                                                    |                                                                           | •                                             |                                      |                               |               |                                                                               |
|                                                                                                    |                                                                                                    |                                                                                                    | 26-Aug                                                                                                    | 27-Aug                                                                    | Today                                         | 29-Aug                               | 30-Aug                        | 31-Aug        | 01-Sep                                                                        |
|                                                                                                    |                                                                                                    |                                                                                                    | Tue                                                                                                    | Wed                                                                       | Thu                                           | Fri                                  | Sat                           | Sun           | Mon                                                                           |
|                                                                                                    |                                                                                                    | 225                                                                                                | 38                                                                                                    | 39                                                                        | 37                                            | 23                                   | 24                            | 26            | 38                                                                            |
| Kingv                                                                                                    | with Fireplace                                                                                                    | (23)                                                                                               | 22                                                                                                    | 23                                                                        | 22                                            | 16                                   | 16                            | 17            | 22                                                                            |
| Standar                                                                                                    | d Room-2 Que                                                                                                    | een (6)                                                                                            | 5                                                                                                    | 5                                                                         | 4                                             | 3                                    | 3                             | 3             | 5                                                                             |
|                                                                                                    |                                                                                                    |                                                                                                    |                                                                                                    |                                                                           |                                               |                                      |                               |               |                                                                               |
| Two Double<br>Rate Plan: Suite                                                                                                    | Beds Non Sm<br>rate                                                                                                    | noking (11)                                                                                        |                                                                                                    | 11<br>Guests (A/C/                                                        | 11<br>I): 1 -                                 | 4                                    | 5                             | 6             | 11                                                                            |
| Two Double                                                                                                    | Beds Non Sm<br>rate                                                                                                    | noking (11)                                                                                        |                                                                                                    | 11<br>Guests (A/C/                                                        | 11<br>I): 1 -                                 | 4                                    | 5                             | 6             | 11                                                                            |
| Two Double<br>Rate Plan: Suite                                                                                                    | Beds Non Sm<br>rate<br>Roc                                                                                                    | noking (11)<br>om Type                                                                             | *# (                                                                                                    | 11<br>Guests (A/C/<br>Room                                                | 11<br>I): 1 ▼<br>Rate                         | 4                                    | 5                             | 6             | 11<br>Rate                                                                    |
| Two Double<br>Rate Plan: Suite<br>Day Date<br>Wed 27-Aug-2                                                                                                    | rate<br>Roc<br>2014 Sta                                                                                                    | oom Type<br>ndard Room-2 C                                                                         | 11<br>→ *#(<br>Queen                                                                                      | 11<br>Guests (A/C/<br>Room                                                | 11<br>I): 1 →<br>Rate<br>Suite ra             | 4<br>0 - 0 -                         | 5                             | 6             | 11<br>Rate<br>120.00                                                          |
| Two Double A Rate Plan: Suite Day Date Wed 27-Aug-2 Thu 28-Aug-2                                                                                                    | rate<br>Roc<br>2014 Sta                                                                                                    | noking (11)<br>Dom Type<br>ndard Room-2 C<br>ndard Room-2 C                                        | ↓ 11<br>↓ *# (<br>Queen<br>Queen                                                                          | 11<br>Guests (A/C/<br>Room                                                | 11<br>I): 1 ▼<br>Rate<br>Suite ra<br>Suite ra | 4<br>0 • 0 •                         | 5                             | 6             | <b>Rate</b><br>120.00<br>120.00                                               |
| Two Double Rate Plan: Suite Day Date Wed 27-Aug-2 Thu 28-Aug-2                                                                                                    | Beds Non Sm           rate           2014           Sta           2014           Sta                                                 | noking (11)<br>om Type<br>ndard Room-2 C<br>ndard Room-2 C                                         | 11                                                                                                    | 11<br>Guests (A/C/<br>Room                                                | 11<br>I): 1 ▼<br>Rate<br>Suite ra<br>Suite ra | 4<br>0 • 0 •                         | 5<br>•<br>•<br>•              | 6<br>otal: 24 | Rate           120.00           120.00           120.00                       |
| Two Double       Rate Plan:     Suite       Day     Date       Wed     27-Aug-2       Thu     28-Aug-2       Save     Save and                                                  | Beds Non Sm<br>rate<br>2014 Sta<br>2014 Sta<br>d Go to Frontdo                                                                       | om Type<br>ndard Room-2 C<br>ndard Room-2 C<br>esk Discard                                         | ↓ 11<br>↓ *# (<br>Queen<br>Queen<br>and Go to Fr                                                          | 11<br>Guests (A/C/<br>Room                                                | 11<br>I): 1 →<br>Rate<br>Suite ra             | 4<br>0 • 0 •                         | 5<br>•<br>•<br>•              | 6<br>otal: 24 | Rate           120.00           120.00           40.00                        |
| Two Double       Rate Plan:     Suite       Day     Date       Wed     27-Aug-2       Thu     28-Aug-2       Save     Save and                                                  | Reds Non Sm<br>rate<br>2014 Sta<br>2014 Sta<br>d Go to Frontda                                                                       | om Type<br>ndard Room-2 G<br>ndard Room-2 G<br>esk Discard                                         | t1<br>→ *# (<br>Queen<br>Queen<br>and Go to Fr                                                            | 11<br>Guests (A/C/<br>Room                                                | 11<br>I): 1 ▼<br>Rate<br>Suite ra<br>Suite ra | 4<br>0 • 0 •                         | 5<br>-<br>-<br>-<br>T(        | 6<br>otal: 24 | Rate           120.00           120.00           120.00           10.00       |
| Two Double       * Rate Plan:     Suite       Day     Date       Wed     27-Aug-2       Thu     28-Aug-2       Save     Save and       Check In     Check                       | Beds Non Sm<br>rate<br>2014 Sta<br>2014 Sta<br>d Go to Frontdo<br>k Out Cano                                                         | oom Type<br>ndard Room-2 G<br>ndard Room-2 G<br>esk Discard<br>cel Booking                         | and Go to Fr<br>Clone Booki                                                                               | 11<br>Guests (A/C/<br>Room<br>rontdesk                                    | 11<br>I): 1 •<br>Rate<br>Suite ra             | 4<br>0 • 0 •                         | 5<br>•<br>•<br>•              | otal: 24      | 11<br>Rate<br>120.00<br>120.00<br>60.00                                       |
| Two Double       Rate Plan:     Suite       Day     Date       Wed     27-Aug-2       Thu     28-Aug-2       Save     Save and       Check In     Check                         | Roc<br>2014 Sta<br>2014 Sta<br>d Go to Frontde<br>k Out Can                                                                          | om Type<br>ndard Room-2 C<br>ndard Room-2 C<br>esk Discard<br>cel Booking                          | Aueen<br>Aueen<br>and Go to Fr<br>Clone Booki                                                             | 11<br>Guests (A/C/<br>Room<br>rontdesk                                    | 11<br>I): 1 •<br>Rate<br>Suite ra             | 4<br>0 • 0 •<br>te<br>te             | 5<br>•<br>•<br>•<br>•         | otal: 24      | 11<br>Rate<br>120.00<br>120.00<br>120.00<br>120.00<br>120.00                  |
| Two Double       Rate Plan:     Suite       Day     Date       Wed     27-Aug-2       Thu     28-Aug-2       Save     Save and       Check In     Check       Day     WEDNESDAY | Reds Non Sm<br>rate<br>2014 Sta<br>2014 Sta<br>d Go to Frontdo<br>k Out Can<br>Date<br>27 AUC                                        | om Type<br>ndard Room-2 C<br>ndard Room-2 C<br>esk Discard<br>cel Booking                          | and Go to Fr<br>Clone Booki                                                                               | 11<br>Guests (A/C/<br>Room<br>rontdesk                                    | 11<br>I): 1 •<br>Rate<br>Suite ra             | 4 0 • 0 •                            | T C                           | otal: 24      | 11<br>Rate<br>120.00<br>120.00<br>120.00<br>Rat<br>120.00                     |
| Two Double *Rate Plan: Suite Day Date Wed 27-Aug-2 Thu 28-Aug-2 Save Save and Check In Check Day WEDNESDAY THURSDAY                                                             | Reds Non Sm<br>rate<br>2014 Sta<br>2014 Sta<br>2014 Sta<br>d Go to Frontde<br>k Out Cane<br>27-AUG-<br>28-AUG-<br>28-AUG-<br>28-AUG- | om Type<br>ndard Room-2 C<br>ndard Room-2 C<br>esk Discard<br>cel Booking<br>R<br>2014 S<br>2014 S | 11<br>• *# (<br>Queen<br>Queen<br>and Go to Fr<br>Clone Booki<br>Clone Booki<br>Room Type<br>Standard Roo | 11<br>Guests (A/C/<br>Room<br>rontdesk<br>ing<br>om-2 Queen<br>om-2 Queen | 11<br>I): 1 •<br>Rate<br>Suite ra             | 4<br>0 • 0 •<br>te<br>te<br>te<br>te | T<br>Rate I<br>Suite<br>Suite | otal: 24      | 11<br>Rate<br>120.00<br>120.00<br>120.00<br>120.00<br>Rat<br>120.00<br>120.00 |

Click to enlarge image

Figure 4. Choose Manual from Rate Plan drop down list. In this example, the rate is changed to \$150.

| Guests:1/0/0                                                                                                    | Booking fo                                                                                                   | or:27-AUG-20                                                                                                    | 14-29-Al                                                                       | JG-201                                                                                                    | 4 Room                                                                        | Type:Stan                                       | dard Room-                         | 2 Queen                      | Room:111          | Status:Act                                                           |
|----------------------------------------------------------------------------------------------------|----------------------------------------------------------------------------------------------------|----------------------------------------------------------------------------------------------------|--------------------------------------------------------------------------------|----------------------------------------------------------------------------------------------------|-------------------------------------------------------------------------------|-------------------------------------------------|------------------------------------|------------------------------|-------------------|----------------------------------------------------------------------|
| rojected Inc: 280.60                                                                                                    | Projected                                                                                                    | Inc + Charge                                                                                                    | s: 559.67                                                                      | 7                                                                                                    | Projec                                                                        | ted Bal: 55                                     | 59.67                              |                              | Folio Bal: 4      | 19.37                                                                |
| Booking Data Foli                                                                                                    | o Edit                                                                                                    | Room Assig                                                                                                    | nment                                                                          | Gues                                                                                                    | t History                                                                     | Letters                                         | Log                                |                              |                   |                                                                      |
|                                                                                                    |                                                                                                    |                                                                                                    |                                                                                |                                                                                                    |                                                                               |                                                 |                                    |                              |                   |                                                                      |
|                                                                                                    |                                                                                                    |                                                                                                    |                                                                                |                                                                                                    |                                                                               |                                                 |                                    |                              | _                 |                                                                      |
| Show:ALL ROOM                                                                                                    | MS 🔻 26-                                                                                                    | Aug-2014 📰                                                                                                    | - 7                                                                            | Re                                                                                                    | fresh                                                                         |                                                 | Prev 7                             | 7 days   Next                | <u>7 days</u>   G | o to Today                                                           |
| ſ                                                                                                    |                                                                                                    |                                                                                                    |                                                                                |                                                                                                    |                                                                               | -                                               |                                    |                              |                   |                                                                      |
|                                                                                                    |                                                                                                    |                                                                                                    | 26                                                                             | 6-Aug                                                                                                    | 27-Aug                                                                        | Today                                           | 29-Aug                             | 30-Aug                       | 31-Aug            | 01-Sep                                                               |
|                                                                                                    |                                                                                                    |                                                                                                    | 125                                                                            | iue                                                                                                    | Wed                                                                           | Thu                                             | Fri                                | Sat                          | Sun               | Mon                                                                  |
|                                                                                                    | the Fire set of                                                                                              | 2                                                                                                    | 225                                                                            | 38                                                                                                    | 39                                                                            | 37                                              | 23                                 | 24                           | 26                | 38                                                                   |
| King w                                                                                                    | ith Fireplace                                                                                                | (23)                                                                                                    |                                                                                | 22                                                                                                    | 23                                                                            | 22                                              | 16                                 | 16                           | 1/                | 22                                                                   |
|                                                                                                    |                                                                                                    |                                                                                                    |                                                                                | -                                                                                                    | _                                                                             |                                                 | -                                  |                              |                   | _                                                                    |
| Standard                                                                                                    | Room-2 Qu                                                                                                    | een (6)                                                                                                    |                                                                                | 5                                                                                                    | 5                                                                             | 4                                               | 3                                  | 3                            | 3                 | 5                                                                    |
| Standard<br>Two Double E<br>Rate Plan: Manua                                                                                                    | Room-2 Que<br>Beds Non Sn<br>Bl                                                                              | een (6)<br>noking (11)                                                                                                    | _                                                                              | 5<br>11<br>• *#(                                                                                                | 5<br>11<br>Guests (A/C                                                        | 4<br>11<br>//): 1 ▼                             | 3<br>4<br>0 • 0 •                  | 3<br>5                       | 6                 | 5<br>11                                                              |
| Standard<br>Two Double E<br>Rate Plan: Manua                                                                                                    | Room-2 Qui<br>Beds Non Sn<br>al                                                                              | een (6)<br>noking (11)                                                                                                    |                                                                                | 5<br>11<br>• *# (                                                                                               | 5<br>11<br>Guests (A/C                                                        | 4<br>11<br>/I): 1 ▼                             | 3<br>4<br>0 • 0 •                  | 3<br>5                       | 3                 | 5                                                                    |
| Standard<br>Two Double E<br>Rate Plan: Manua<br>Day Date                                                                                                    | Room-2 Qui<br>Beds Non Sn<br>al<br>Roo                                                                       | een (6)<br>noking (11)<br>om Type                                                                                                    |                                                                                | 5<br>11<br>• *#(                                                                                                | 5<br>11<br>Guests (A/C<br>Room                                                | 4<br>11<br>//): 1 ▼<br>Rate                     | 3<br>4<br>0 • 0 •                  | 3<br>5                       | 3<br>6<br>F       | 5<br>11<br>Rate                                                      |
| Standard<br>Two Double E<br>Rate Plan: Manua<br>Day Date<br>Wed 27-Aug-20                                                                                     | Room-2 Qui<br>Beds Non Sm<br>al<br>Roo<br>14 Sta                                                             | een (6)<br>noking (11)<br>o <b>m Type</b><br>indard Room-                                                                                                    | -2 Queen                                                                       | 5<br>11<br>• *#(                                                                                                | 5<br>11<br>Guests (A/C<br>Room                                                | 4<br>11<br>//): 1 →<br>Rate<br>Manual           | 3<br>4<br>0 • 0 •                  | 3<br>5                       | 3<br>6<br>F       | 5<br>11<br>Rate                                                      |
| Standard<br>Two Double E<br>Rate Plan: Manua<br>Day Date<br>Wed 27-Aug-20<br>Thu 28-Aug-20                                                                    | Room-2 Qui<br>Beds Non Sm<br>al<br>Roo<br>14 Sta<br>14 Sta<br>14 Sta                                         | een (6)<br>noking (11)<br>om Type<br>Indard Room-                                                                                                    | -2 Queer<br>-2 Queer                                                           | 5<br>11<br>• *#(                                                                                                | 5<br>11<br>Guests (A/C,<br>Room                                               | 4<br>11<br>//): 1 →<br>Rate<br>Manual<br>Manual | 3<br>4<br>0 • 0 •                  | 3 5                          | 3<br>6<br>F       | 5<br>11<br>Rate<br>150 👽                                             |
| Standard<br>Two Double E<br>Rate Plan: Manua<br>Day Date<br>Wed 27-Aug-20<br>Thu 28-Aug-20                                                                    | Room-2 Que<br>Beds Non Sn<br>al<br>Roo<br>14 Sta<br>14 Sta                                                   | een (6)<br>noking (11)<br>om Type<br>Indard Room-<br>Indard Room-                                                                                                    | -2 Queer<br>-2 Queer                                                           | 5<br>11<br>• *#(                                                                                                | 5<br>11<br>Guests (A/C,<br>Room                                               | 4<br>11<br>//): 1 →<br>Rate<br>Manual<br>Manual | 3<br>4<br>0 • 0 •                  | 3<br>5                       | 3<br>6<br>F       | 5<br>11<br>150<br>150<br>150<br>300                                  |
| Standard<br>Two Double E<br>Rate Plan: Manua<br>Day Date<br>Wed 27-Aug-20<br>Thu 28-Aug-20                                                                    | Room-2 Que<br>Beds Non Sm<br>al<br>14 Sta<br>14 Sta                                                          | een (6)<br>noking (11)<br>om Type<br>Indard Room-<br>Indard Room-                                                                                                    | -2 Queer<br>-2 Queer                                                           | 5<br>11<br>• *#(                                                                                                | 5<br>11<br>Guests (A/C,<br>Room                                               | 4<br>11<br>//): 1 ▼<br>Rate<br>Manual<br>Manual | 3<br>4<br>0 • 0 •                  | 3<br>5                       | 3<br>6<br>F       | 5<br>11<br>150 👽<br>150 👽                                            |
| Standard<br>Two Double E<br>Rate Plan: Manua<br>Day Date<br>Wed 27-Aug-20<br>Thu 28-Aug-20<br>Save Save and                                                   | Room-2 Que<br>Beds Non Sn<br>al<br>14 Sta<br>14 Sta<br>Go to Frontd                                          | een (6)<br>noking (11)<br>om Type<br>Indard Room-<br>Indard Room-<br>Indard Room-<br>Indard Room-                                                                                                    | -2 Queer<br>-2 Queer                                                           | 5<br>11<br>* # (                                                                                                | 5<br>11<br>Guests (A/C<br>Room                                                | 4<br>11<br>//): 1 ▼<br>Rate<br>Manual           | 3 4                                | 3<br>5<br>                   | 3<br>6<br>al: 300 | 5<br>11<br>150 V<br>150 V<br>150 V                                   |
| Standard<br>Two Double E<br>Rate Plan: Manua<br>Day Date<br>Wed 27-Aug-20<br>Thu 28-Aug-20<br>Save Save and                                                   | Room-2 Que<br>Beds Non Sm<br>al<br>14 Sta<br>14 Sta<br>Go to Frontd                                          | een (6)<br>noking (11)<br>om Type<br>Indard Room-<br>Indard Room-<br>Indard Room-                                                                                                    | -2 Queer<br>-2 Queer                                                           | 5<br>11<br>* # (<br>0<br>0<br>0<br>0<br>0<br>0<br>0<br>0<br>0<br>0<br>0<br>0<br>0<br>0<br>0<br>0<br>0<br>0<br>0 | 5<br>11<br>Guests (A/C<br>Room                                                | 4<br>11<br>//): 1 ▼<br>Rate<br>Manual           | 3 4                                | 3<br>5<br>•<br>•<br>•        | 3<br>6<br>al: 300 | 5<br>11<br>150 •<br>150 •                                            |
| Standard<br>Two Double E<br>Rate Plan: Manua<br>Day Date<br>Wed 27-Aug-20<br>Thu 28-Aug-20<br>Save Save and<br>Check In Check                                 | Room-2 Que<br>Beds Non Sm<br>al<br>14 Sta<br>14 Sta<br>Go to Frontd<br>Out Can                               | een (6)<br>noking (11)<br>om Type<br>Indard Room-<br>Indard Room-<br>lesk Disc<br>Lesk Disc                                                                                                    | -2 Queer<br>-2 Queer<br>card and                                               | 5<br>11<br>* # (<br>0<br>0<br>0<br>0<br>0<br>0<br>0<br>0<br>0<br>0<br>0<br>0<br>0<br>0<br>0<br>0<br>0<br>0<br>0 | 5<br>11<br>Guests (A/C<br>Room                                                | 4<br>11<br>Л): 1 ▼<br>Rate<br>Manual<br>Manual  |                                    | 3<br>5                       | 3<br>6<br>8       | 5<br>11<br>150 •<br>150 •                                            |
| Standard<br>Two Double E<br>Rate Plan: Manua<br>Day Date<br>Wed 27-Aug-20<br>Thu 28-Aug-20<br>Save Save and<br>Check In Check<br>Day                          | Room-2 Que<br>Beds Non Sn<br>al<br>14 Sta<br>14 Sta<br>Go to Frontd<br>Out Can<br>Date                       | een (6)<br>noking (11)<br>om Type<br>Indard Room-<br>Indard Room-<br>Ind | -2 Queer<br>-2 Queer<br>card and<br>Clon<br>Room                               | 5<br>11<br>*# (<br>Go to Fr<br>e Booki                                                                          | 5<br>11<br>Guests (A/C<br>Room                                                | 4<br>11<br>Л): 1 ▼<br>Rate<br>Manual<br>Manual  | 3<br>4<br>0 • 0 •                  | 3<br>5<br>•<br>•<br>•<br>Tot | 3<br>6<br>al: 300 | 5<br>11<br>150 V<br>150 V<br>.00                                     |
| Standard<br>Two Double E<br>Rate Plan: Manua<br>Day Date<br>Wed 27-Aug-20<br>Thu 28-Aug-20<br>Save Save and<br>Check In Check<br>Day<br>WEDNESDAY             | Room-2 Que<br>Beds Non Sn<br>al<br>14 Sta<br>14 Sta<br>Go to Frontd<br>Out Can<br>Date<br>27-AUG-            | een (6)<br>noking (11)<br>om Type<br>Indard Room-<br>Indard Room-<br>Ind | -2 Queer<br>-2 Queer<br>card and<br>Cion<br>Room<br>Stand                      | 5<br>11<br>*# (<br>Go to Fr<br>= Booki<br>Type<br>ard Roo                                                       | 5<br>11<br>Guests (A/C<br>Room<br>rontdesk                                    | 4<br>11<br>Л): 1 ▼<br>Rate<br>Manual<br>Manual  | 3<br>4<br>0 • 0 •<br>800m<br>111   | Tot                          | 3<br>6<br>al: 300 | 5<br>11<br>150 •<br>150 •<br>.00<br>Rat<br>120.00                    |
| Standard<br>Two Double E<br>Rate Plan: Manua<br>Day Date<br>Wed 27-Aug-20<br>Thu 28-Aug-20<br>Save Save and<br>Check In Check<br>Day<br>WEDNESDAY<br>THURSDAY | Room-2 Que<br>Beds Non Sn<br>al<br>14 Sta<br>14 Sta<br>Go to Frontd<br>Out Can<br>Date<br>27-AUG-<br>28-AUG- | een (6)<br>noking (11)<br>om Type<br>Indard Room-<br>Indard Room-<br>Idesk Disc<br>Disc<br>Disc<br>Disc<br>Disc<br>Disc<br>-2014<br>-2014                                                                                                    | -2 Queen<br>-2 Queen<br>-2 Queen<br>:ard and<br>Clon<br>Room<br>Stand<br>Stand | 5<br>11<br>* # (<br>Go to Fr<br>Go to Fr<br>Type<br>ard Rocc<br>ard Rocc<br>ard Rocc                            | 5<br>11<br>Guests (A/C<br>Room<br>rontdesk<br>ing<br>om-2 Queen<br>om-2 Queen | 4<br>11<br>//): 1 ▼<br>Rate<br>Manual<br>Manual | 3<br>4<br>0 • 0 •<br>8<br>8<br>0 • | Tot                          | 3<br>6<br>al: 300 | 5<br>11<br>150 •<br>150 •<br>150 •<br>100<br>Rat<br>120.00<br>120.00 |

Click to enlarge image